# Guia Rapida

### Nanostation M2

#### Configuración de parámetros de red

En la ventana de conexiones de red verificaremos que solo "Conexión de área local o Ethernet" esté habilitada e ingresaremos a las propiedades de la misma presionado click derecho sobre su icono.

| Organizar 👻           | Panel de control > Todos los elem<br>Deshabilitar este dispositivo de red                                                      | nentos de Panel de control 🔸 Conexiones de red 🔸<br>Diagnosticar esta conexión 🛛 » | <ul> <li>+y Buscar Conexion </li> <li>₽</li> <li>T</li> <li>■</li> </ul> |
|-----------------------|----------------------------------------------------------------------------------------------------|------------------------------------------------------------------------------------|--------------------------------------------------------------------------|
| Conexid<br>Red<br>NIC | Sin de área local Desactivar Estado Diagnosticar Conexiones de puente Crear acceso directo Eliminar Cambiar nombre Propiedades | Conexión de red inalámbrica<br>Deshabilitado<br>Realtek RTL8188CE Wireless LAN     |                                                                          |

Dentro de las propiedades de la conexión accederemos haciendo doble click a el "**protocolo de internet (TCP/IP)**" (en Windows Vista y posteriores nombrado como **Protocolo de internet Versión 4 (TCP/IPv4))** 

| NIC de Gigabit                                                                                                    | Ethemet PCI-E de la fa                                                                                                    | milia Realtek RTL8                                                               |
|----------------------------------------------------------------------------------------------------|----------------------------------------------------------------------------------------------------|----------------------------------------------------------------------------------|
|                                                                                                    |                                                                                                    | Configurar                                                                       |
| Esta conexión usa los                                                                                                    | siguientes elementos:                                                                                                    |                                                                                  |
| 🗹 📑 Cliente para                                                                                                    | redes Microsoft                                                                                                    |                                                                                  |
| Programado                                                                                                    | de paquetes QoS                                                                                                    |                                                                                  |
| Compartir im                                                                                                    | presoras y archivos para                                                                                                    | a redes Microsoft                                                                |
|                                                                                                    |                                                                                                    |                                                                                  |
| Protocolo de                                                                                                    | Internet versión 6 (TC)                                                                                                    | P/IPv6)<br>P/IPv4)                                                               |
| <ul> <li>Protocolo de</li> <li>Protocolo de</li> <li>Controlador</li> </ul>                                                                                               | Internet versión 6 (TCF<br>Internet versión 4 (TCF<br>de E/S del asignador de                                                                     | ²/IPv6)<br>²/IPv4)<br>₂ detección de topol                                       |
| A Protocolo de     A Protocolo de     A Protocolo de     A Controlador     A Respondedo                                                                                   | e Internet versión 6 (TCF<br>e Internet versión 4 (TCF<br>de E/S del asignador de<br>or de detección de topo                                      | 9/IPv6)<br>9/IPv4)<br>e detección de topol<br>logías de nivel de v               |
| <ul> <li>✓ Protocolo de</li> <li>✓ Protocolo de</li> <li>✓ Controlador</li> <li>✓ Respondedo</li> </ul>                                                                   | Internet versión 6 (TCF<br>Internet versión 4 (TCF<br>de E/S del asignador de<br>or de detección de topo                                          | 2/IPv6)<br>2/IPv4)<br>e detección de topol<br>logías de nivel de v               |
| <ul> <li>✓ Protocolo de</li> <li>✓ Protocolo de</li> <li>✓ Controlador</li> <li>✓ A Respondedo</li> <li>✓ Instalar</li> </ul>                                             | Internet versión 6 (1C)<br>Internet versión 4 (TC)<br>de E/S del asignador de<br>or de detección de topo<br>Desinstalar                           | ?/IPv6)<br>?/IPv4)<br>e detección de topol<br>ogías de nivel de v<br>Propiedades |
| <ul> <li>Protocolo de</li> <li>Protocolo de</li> <li>Controlador</li> <li>Respondedo</li> <li>Instalar</li> <li>Descripción</li> </ul>                                    | Internet versión 6 (TCF<br>Internet versión 4 (TCF<br>de E/S del asignador de<br>or de detección de topo<br>Desinstalar                           | ?/IPv6)<br>?/IPv4)<br>e detección de topol<br>ogías de nivel de v<br>Propiedades |
| <ul> <li>✓ Protocolo de</li> <li>✓ Protocolo de</li> <li>✓ Controlador</li> <li>✓ Respondedo</li> <li>Instalar</li> <li>Descripción</li> <li>Protocolo TCP/IP.</li> </ul> | Internet versión 6 (TCF<br>Internet versión 4 (TCF<br>de E/S del asignador de<br>or de detección de topo<br>Desinstalar<br>El protocolo de red de | ?/IPv6)<br>?/IPv4)<br>a detección de topol<br>ogías de nivel de v<br>Propiedades |

Dentro del protocolo marcaremos la opción "**Usar la siguiente dirección IP**" y completaremos el resto como muestra la imagen, dando luego click en el botón "**Aceptar**"

| eneral<br>Puede hacer que la configuración IP se a<br>red es compatible con esta funcionalidad | isigne automáticamente si la<br>. De lo contrario, deberá |
|------------------------------------------------------------------------------------------------|-----------------------------------------------------------|
| apropiada.                                                                                     | al es la configuración IP                                 |
| Obtener una dirección IP automátic                                                             | amente                                                    |
| 💿 Usar la siguiente dirección IP: —                                                            |                                                           |
| Dirección IP:                                                                                  | 192.168.1.10                                              |
| Máscara de subred:                                                                             | 255.255.255.0                                             |
| Puerta de enlace predeterminada:                                                               | 2 A A                                                     |
| Obtener la dirección del servidor DN                                                           | IS automáticamente                                        |
| — O Usar las siguientes direcciones de s                                                       | ervidor DNS:                                              |
| Servidor DNS preferido:                                                                        | · · · · ·                                                 |
| Servidor DNS alternativo:                                                                      |                                                           |
| 🔲 Validar configuración al salir                                                               | Opciones avanzadas                                        |

Una vez presionado "**Aceptar**", también presionaremos "**Aceptar**" en la ventana de propiedades o en su defecto "**Cerrar**" contemplando otras versiones de Windows.

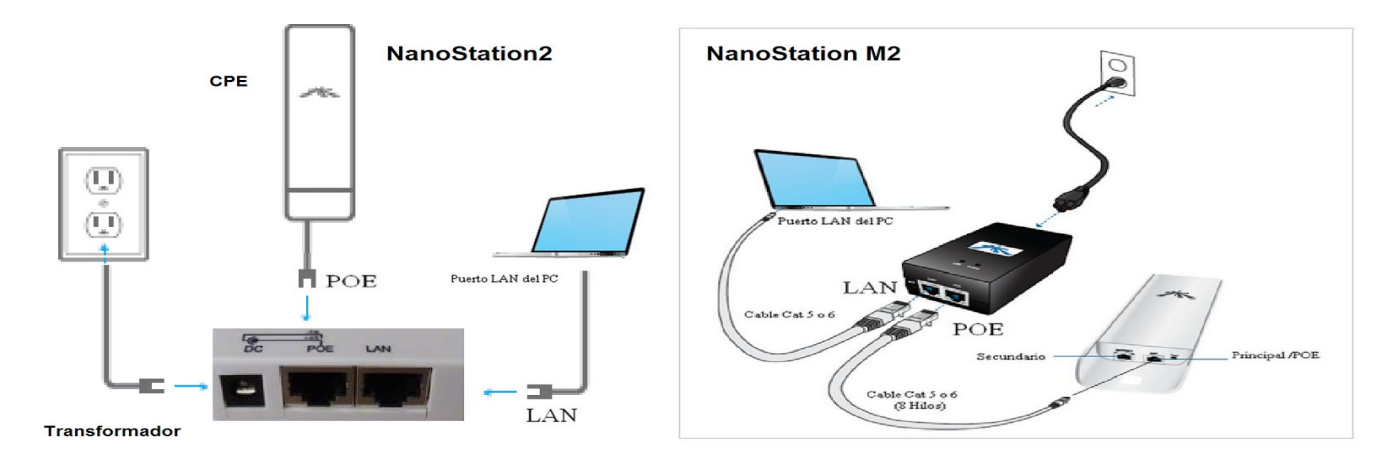

#### Conexión física del dispositivo

#### Configuración de dispositivo Nanostation M2

Ahora procederemos a configurar nuestro dispositivo ingresando a un navegador. Dentro del navegador, en la barra de direcciones, donde solemos escribir las páginas web, escribiremos la dirección 192.168.1.20 y luego procederemos a ingresar las credenciales "**ubnt**" de usuario y contraseña.

| arrus                                       | Username: ubnt                          |                   |  |
|---------------------------------------------|-----------------------------------------|-------------------|--|
|                                             | Password:                               |                   |  |
|                                             | Country: United States                  | ۲                 |  |
|                                             | Language: English                       | Ţ                 |  |
| the installer's responsibility to follow lo | cal country regulations including opera | ation within lega |  |

#### **WIRELESS**

Aquí procederemos a conectarnos a la antena de gobierno deseada presionando el botón de "**select**" mostrado en la imagen, devolviéndonos en una nueva ventana los APs disponibles para conectarnos.

| *          | MAIN              | WIRELESS      | NETWORK      | ADVANCED | SERVICES  | SYSTEM | Tools: | ▼ L    |
|------------|-------------------|---------------|--------------|----------|-----------|--------|--------|--------|
| asic Wire  | less Settings     | 1             |              |          |           |        |        |        |
|            | Wirele            | ss Mode: S    | ation        | •        |           |        |        |        |
| WDS (T     | ransparent Bridg  | e Mode): [    | Enable       |          |           |        |        |        |
|            |                   | SSID: ub      | nt           | S        | elect     |        |        |        |
|            | Lock to           | AP MAC:       |              |          | <b>`</b>  |        |        |        |
|            | Coun              | try Code: U   | nited States | •        |           |        |        |        |
|            | IEEE 802.         | 11 Mode: B    | G/N mixed    | Ŧ        |           |        |        |        |
|            | Channel           | Width:[?] 2   | ) MHz        | ¥        |           |        |        |        |
|            | Channel S         | hifting:[?] D | is able      | Ŧ        |           |        |        |        |
| Fi         | equency Scan L    | ist, MHz: [   | Enable       |          |           |        |        |        |
|            | Auto Adjust to El | IRP Limit: 🖉  | Enable       |          |           |        |        |        |
|            | Outp              | ut Power:     |              | 28       | dBm       |        |        |        |
|            | Data Rate         | e Module: D   | efault       | •        |           |        |        |        |
|            | Max TX Ra         | te, Mbps: M   | CS 15 - 130  | ¥ 🖉      | Automatic |        |        |        |
| vireless S | ecurity           |               |              |          |           |        |        |        |
|            |                   | o             | 02520        |          |           |        |        |        |
|            |                   | Security: In  | one          |          |           | • ,    |        |        |
|            |                   |               |              |          |           |        |        |        |
|            |                   |               |              |          |           |        |        | Change |

En este caso nos conectaremos a la wavion de gobierno GobSL-LP-25 (verificándose esta con el valor más óptimo de señal entre antenas de gobierno) presionando el botón "**Lock to AP**"

| 0   | 90:F6:52:8D:CC:68 | JOSEYYANI      |      | WPA  | -79 / -89               | 2.462 | 11 |  |
|-----|-------------------|----------------|------|------|-------------------------|-------|----|--|
| 0   | A0:F3:C1:B7:96:06 | GobSL-LP-26    |      | NONE | -76 / -87               | 2.447 | 8  |  |
| 0   | C0:4A:00:A4:13:A8 | TP-LINK_A413A8 |      | NONE | -75 / -87               | 2.447 | 8  |  |
| 0   | C0:4A:00:8F:43:E4 | FAMILIASP      |      | WPA  | -75 / -89               | 2.462 | 11 |  |
| 0   | C0:4A:00:99:8D:1C | TP-LINK_998D1C |      | NONE | -75 / -87               | 2.447 | 8  |  |
| 0   | C0:4A:00:99:8E:EC | TP-LINK_998EEC |      | WPA  | -75 / -87               | 2.452 | 9  |  |
| 0   | C0:4A:00:99:8A:08 | TP-LINK_998A08 |      | NONE | -74 / -87               | 2.447 | 8  |  |
| 0   | C0:4A:00:99:97:F4 | TP-LINK_9997F4 |      | NONE | -73 / -89               | 2.462 | 11 |  |
| 0   | C0:4A:00:3E:D6:86 | TitiRed        |      | NONE | -71/-91                 | 2.417 | 2  |  |
| 0   | C0:4A:00:8F:4D:36 | Adame          |      | WPA  | -70 / -87               | 2.447 | 8  |  |
| 0   | C0:4A:00:99:82:02 | TP-LINK_998202 |      | NONE | -70 / -9 <mark>1</mark> | 2.417 | 2  |  |
| 0   | C0:4A:00:09:B8:B0 | Adame          |      | WPA  | -70 / -91               | 2.417 | 2  |  |
| 0   | C4:6E:1F:38:D4:8A | TP-LINK_38D48A |      | NONE | -70/-87                 | 2.447 | 8  |  |
|     | C0:4A:00:8F:51:64 |                |      | WPA2 | -68 / -91               | 2.417 | 2  |  |
| 0   | A0:F3:C1:58:F2:62 | Lolita         |      | WPA  | -66 / -90               | 2.437 | 6  |  |
|     | C4:6E:1F:92:66:1A |                |      | WPA2 | -64 / -87               | 2.447 | 8  |  |
|     | C0:4A:00:99:80:34 |                |      | WPA2 | -62 / -87               | 2.447 | 8  |  |
|     | C0:4A:00:8F:46:2E |                |      | WPA2 | -61 / -91               | 2.417 | 2  |  |
| • 0 | 00:18:25:02:E0:20 | GobSL-LP-06    |      | NONE | -61 / -88               | 2.432 | 5  |  |
| . 0 | 00:18:25:00:B9:80 | GobSL-LP-26    | UBNT | NONE | -56/-87                 | 2.447 | 8  |  |
|     | 00:18:25:00:B9:60 | GobSL-LP-25    | UBNT | NONE | (-52/-91)               | 2.417 | 2  |  |
| 0   | 10:FE:ED:50:9F:AC | TP-LINK_509FAC |      | NONE | -48/-91                 | 2.417 | 2  |  |

Al presionar Lock to AP, automáticamente volveremos a la pantalla de "**Wireless**" donde ajustaremos o verificaremos los siguientes parámetros mostrados en la imagen y luego presionaremos el botón "**Change**" sobre el final de todo.

| X         | MAIN              | WIRELESS           | NETWORK          | ADVANCED | SERVICES  | SYSTEM | Tools: | ▼ Log        |
|-----------|-------------------|--------------------|------------------|----------|-----------|--------|--------|--------------|
| Configura | ition contains cl | hanges. Apply th   | ese changes?     |          |           |        | Test   | pply Discard |
| Basic Wir | eless Setting     | S                  |                  |          |           |        |        |              |
|           | Wire              | eless Mode: Sta    | ation            | •        |           |        |        |              |
| WDS (     | Transparent Bri   | dge Mode): 🔲       | Enable           |          |           |        |        |              |
|           |                   | SSID: Go           | bSL-LP-25        | S        | elect     |        |        |              |
|           | Lock              | to AP MAC: 00:     | 18:25:00:B9:60   |          |           |        |        |              |
|           | Cou               | untry Code: Un     | ited States      | •        |           |        |        |              |
|           | IEEE 80           | 2.11 Mode: B/0     | G/N mixed        | • 🚽      |           |        |        |              |
|           | Chann             | el Width:[?] Au    | to 20/40 MHz     | T        |           |        |        |              |
|           | Channe            | I Shifting:[?] Dis | able             | T        |           |        |        |              |
| F         | requency Scar     | n List, MHz: 📃     | Enable           |          |           |        |        |              |
|           | Auto Adjust to    | EIRP Limit: 🕑      | Enable           |          |           |        |        |              |
|           | Ou                | tput Power:        |                  | 28       | dBm       |        |        |              |
|           | Data R            | ate Module: De     | fault            | •        |           |        |        | 1.1          |
|           | Max TX F          | Rate, Mbps: MC     | CS 15 - 130 [300 | ) 🔻 🖉    | Automatic |        |        |              |
| Wireless  | Security          |                    |                  |          |           |        |        |              |
|           |                   | Security: no       | ne               | ¥        |           |        |        | •            |
|           |                   |                    |                  |          |           |        |        | Change       |

Al presionar Change obtendremos una advertencia sobre un recuadro azul en el que

Sujeto a modificaciones técnicas condicionadas por el desarrollo de la tecnología Wifi 3.0

presionamos "Apply" para guardar los cambios realizados.

| -        | MAIN               | IRELESS        | NETWORK       | ADVANCED       | SERVICES        | SYSTEM         | Tools;                     | •             | Logou |  |  |
|----------|--------------------|----------------|---------------|----------------|-----------------|----------------|----------------------------|---------------|-------|--|--|
| Status   |                    |                |               |                |                 |                |                            |               |       |  |  |
|          | Device Name:       | NanoStation    | 1 M2          |                |                 | AP MAG         | C: 00:18:25:00:89:60       |               |       |  |  |
|          | Network Mode:      | Router-        |               |                | Sig             | nal Strengt    | -46 dBm                    |               |       |  |  |
|          | Wireless Mode:     | Station        |               |                | Horizo          | ntal / Vertica | al: -46 / -46 dBm          | -46 / -46 dBm |       |  |  |
|          | SSID:              | GobSL-         |               |                |                 | Noise Floo     | r: -91 dBm                 | -91 dBm       |       |  |  |
|          | Security:          | none           |               |                | Tr              | ansmit CCC     | 2: 70.8 %                  |               |       |  |  |
|          | Version:           | v5.5.6         |               |                |                 | TX/RX Rat      | e: 12 Mbps / 18 Mbps       |               |       |  |  |
|          | Uptime:            | 00:15:36       |               |                |                 | airMA3         | Χ                          |               |       |  |  |
|          | Date:              | 2013-05-28     | 18:10:31      |                |                 |                |                            |               |       |  |  |
|          | Channel/Frequency: | 2/2417 MH      | fz.           |                |                 |                |                            |               |       |  |  |
|          | Channel Width:     | 20 MHz         |               |                |                 |                |                            |               |       |  |  |
|          | Distance:          | 0.1 miles (0   | 2 km)         |                |                 |                |                            |               |       |  |  |
|          | TX/RX Chains:      | 2X2            |               |                |                 |                |                            |               |       |  |  |
|          | WLAND MAC          | 24:A4:3C:F     | 4:8           |                |                 |                |                            |               |       |  |  |
|          | LANO MAC           | 24:A4:3C:F     | 5-B           |                |                 |                |                            |               |       |  |  |
|          | LAN1 MAC           | 26:A4:3C:F     | 5.8           |                |                 |                |                            |               |       |  |  |
|          | LAN0 / LAN1        | 100Mbps-F      | ull / Unplugg | ed             |                 |                |                            |               |       |  |  |
| Monitor  |                    |                |               |                |                 |                |                            |               |       |  |  |
| mornitor | Throughput         | AP Informati   | on Linterta   | Ces DHCP Clier | ARP Table I Ros | tet I Port I   | Forward LDHCP Leases LL    | 00            |       |  |  |
|          | Theoghpart         | AP RIOTING     | on Interne    | ces pror citer | ANP Table I NOT | nes [ Pont )   | Forward   Drice ceases   c | .09           |       |  |  |
|          |                    | DHCP Client In | formation     |                |                 |                |                            |               |       |  |  |
|          |                    |                | nterface: V   | VLAN0          | DHCP S          | erver: 10.     | 16.64.10                   |               |       |  |  |
|          |                    | IP             | Address: 1    | 0.16.21.84     | D               | omain: eg      | overnment                  | -             |       |  |  |
|          |                    | ,              | letmask: 2    | 55.255.255.0   | Total Lease     | Time: 08       | 00:00                      |               |       |  |  |
|          |                    | 0              | Sateway: 1    | 0.16.21.1      | Remaining Lease | Time: 07:      | 57:55                      |               |       |  |  |
|          |                    | Primary        | DNS IP. 1     | 0.16.64.10     |                 | Rene           | nv Release                 |               |       |  |  |
|          |                    | Secondary      | DNSIP. 1      | 0.31.224.2     |                 |                |                            |               |       |  |  |
|          |                    |                |               |                |                 |                |                            |               |       |  |  |

-La antena debe estar configurada como router e ingresamos a MAIN:

Presionaremos en el botón "**DHCP Client**" remarcado con una elipse y visualizamos los parámetros de red recibidos dentro de DHCP Client Information.

## Una vez que obtuvimos IP Address ya podemos sacar la IP fija que se coloco en un principio en conexiones de red, seleccionando :

- Obtener una direccion IP automaticamente.
- Obtener la dirección del servidor DNS automáticamente.

Luego presionar Aceptar y nuevamente Aceptar, en la ventana que nos queda nos tendría que aparecer como que ya podemos acceder a internet.